# EMDR Techniek

## Handleiding EMDR Balk

V1 1-9-2020

## Inhoud

| Installatie     | 2 |
|-----------------|---|
| Gebruik         | 3 |
| Firmware update | 4 |

## Installatie

De EMDR Balk wordt geleverd in 4 onderdelen:

- 1. Voeding en USB Kabel
- 2. Statief
- 3. Controller
- 4. LED Balk

De voeding en de LED Balk worden aangesloten zoals aangegeven in de volgende foto.

Let op! Gebruik alleen een 5V voeding (zoals een USB aansluiting). Een andere spanning kan de EMDR Balk beschadigen!

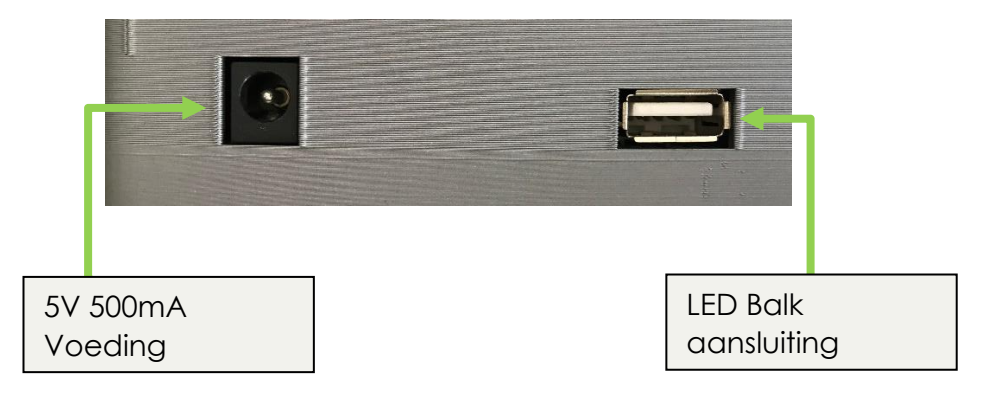

Vervolgens kunt u de LED Balk monteren op het statief. Trek de klem een paar centimeter omhoog om vervolgens de led balk er in te schuiven. Zorg dat de LED Balk gecentreerd is.

U kunt eventueel de kabel van de LED Balk door de klem van de statief voeren.

De statief kunt u in hoogte verstellen door de clips open te draaien en de pootelementen te laten zakken tot de gewenste hoogte.

De installatie is nu voltooid!

## Gebruik

De EMDR Balk is ontworpen met gebruiksgemak als uitgangspunt. In veel gevallen spreekt het menu voor zich. Als u iets niet kunt vinden of niet begrijpt, volg dan deze handleiding.

#### • Aan/Uit- schakelen:

Zodra u de adapter aansluit start de EMDR Balk direct op. U kunt de EMDR Balk uitschakelen door de draaiknop ingedrukt te houden of door de voeding te ontkoppelen.

Als u de EMDR Balk heeft uitgeschakeld door de draaiknop ingedrukt te houden, kunt u hem weer activeren door de knop kort in te drukken.

#### • Lichtbalk starten / stoppen

In het hoofdmenu kunt u de knop "Start" gebruiken om de lichtbalk te starten. Vervolgens begint de stopwatch zodat u kunt zien hoeveel tijd er is verstreken. Door vervolgens op "Stop" te drukken, stopt de lichtbalk en de stopwatch.

#### • Lichtbalk instellingen

Om de snelheid, helderheid, kleur en vervaging van de lichtbalk in te stellen, gaat u naar het menu "EMDR Settings".

In het hoofdmenu bevindt zich de knop "WiFi settings". Deze knop wordt in de huidige versie alleen gebruikt om de firmware van de controller te updaten. Dit is niet noodzakelijk om te gebruiken. Wilt u gebruik maken van de nieuwste toevoegingen, volg dan de instructie "Firmware updaten" op de volgende pagina.

In de knop "Info" kunt u de huidige update versie zien.

## Firmware update

Let op! Volg de instructies nauwkeurig!

Doordat er geregeld nieuwe updates worden uitgebracht, kunt u ervoor kiezen om uw controller te updaten. Hierdoor krijgt u de beschikking over de nieuwste toevoegingen en fout oplossingen. Uw instellingen kunnen mogelijk verloren gaan.

Voordat u begint, check welke versie u geïnstalleerd heeft. Dit kunt u doen door middel van de knop "Info" in het hoofdmenu. Kijk vervolgens op onze website emdrtechniek.nl om te controleren of er een nieuwe update beschikbaar is.

Volg de volgende stappen nauwkeurig om de firmware te updaten:

- Verbind de controller met uw WiFi netwerk:

   Ga naar het menu "WiFi Settings" en druk op de knop "Zet WiFi aan".
  - b) Wacht totdat de controller opnieuw is opgestart.
    Krijgt u te zien: "WiFi instellen Volg handleiding" ? Ga dan verder naar c)

Ga anders verder naar stap 2.

c) Gebruik een smartphone of een laptop met WiFi en verbind met het netwerk "EMDRbalk-xxxxx".

d) Wacht totdat de browser wordt geopend en uw de pagina "Log In" ziet (zie afbeelding).

e) Selecteer uw WiFi netwerk en voer uw wachtwoord in.

f) Laat DHCP aan staan en druk op verbinden.

g) Controleer of de controller opnieuw is opgestart en het hoofdmenu aangeeft. Zo niet, ontkoppel de adapter van de controller en sluit hem weer aan, ga eventueel terug naar stap 1b.

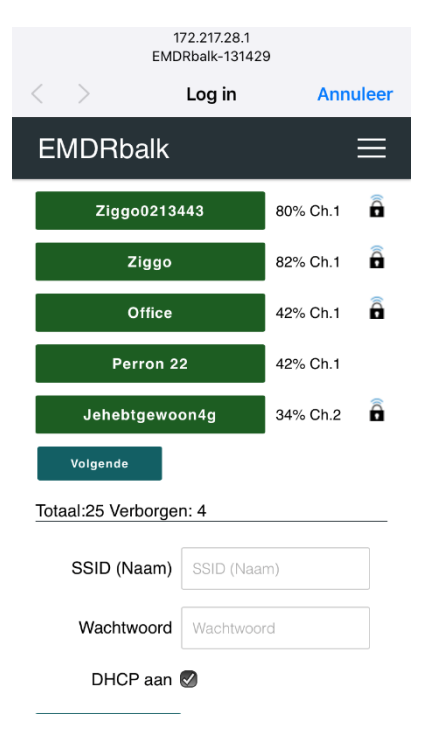

2. Uw controller is nu verbonden met uw WiFi netwerk. Om de update te starten, ga naar "WiFi Settings" en druk vervolgens op IP-adres.

a) Voer het IP-adres in in een browser op een laptop of smartphone die verbonden is met hetzelfde WiFi netwerk. U ziet nu een inlogscherm.

b) Ga terug naar het menu "WiFi Settings" op de controller en druk op "Inloggegevens". Voer deze gegevens in op het inlogscherm. U bent nu ingelogd op de controller.

c) Ga naar "Update" op de pagina waar u zojuist bent ingelogd. Mogelijk zit deze knop in het menu rechtsboven.

d) Selecteer de juiste versie waar u naar wilt updaten en start de update. De update wordt nu gedownload.

e) Als alles is gelukt ziet u "Update geslaagd!". Uw controller is nu geupdatet.